## Searching tags

| Field  | s:                               |                                                              |                                         |                                |            |                             |                                      | On your in               |
|--------|----------------------------------|--------------------------------------------------------------|-----------------------------------------|--------------------------------|------------|-----------------------------|--------------------------------------|--------------------------|
| × [    | Disec                            | ase 💿                                                        | Onyouri                                 |                                |            |                             |                                      |                          |
| Searc  | ► Ade<br>► Hig<br>► Ma<br>ch tag | d New Tags<br>ghlight Content<br>inage tags and groups<br>gs | Select the<br>you wish t<br>results are |                                |            |                             |                                      |                          |
| Eilt   | er?                              | Tag                                                          | Relevant Suggester<br>tag? by Indexe    | ng)<br>Suggested<br>by Indexer | On<br>Map? | 2 Search<br>Outside<br>Map? | Tags<br>Tag<br>papers<br>with<br>tag | You can th<br>the paper. |
| V      |                                  | Lymphangioleiomyomatosis                                     |                                         | 0                              | $\oslash$  | Ø                           | $\bigcirc$                           | Use the ar<br>the pages. |
| V<br>V |                                  | Tumors                                                       |                                         | Ø                              | $\oslash$  | $\oslash$                   | $\bigcirc$                           | the search               |
| V<br>V |                                  | Tumours                                                      |                                         | $\otimes$                      | $\oslash$  | $\oslash$                   | $\bigcirc$                           |                          |

You can sort the tags alphabetically in ascending order or descending order, or sort them so that the tags most commonly used on the map appear at the top of the list.

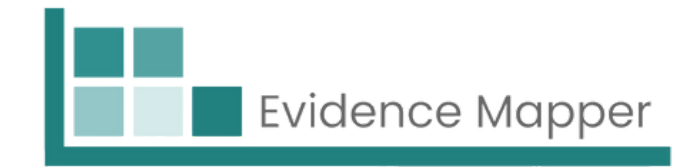

lexing screen, expand your field of choice.

box called "Search Tags", type in the text search for and click "Search". The search now shown below.

en click on the "Relevant tag?" to add it to

ows below your results to navigate between There is the option to change the order of results.

| arch ta | igs                                                           |           |                    |           |                      |            |
|---------|---------------------------------------------------------------|-----------|--------------------|-----------|----------------------|------------|
| cute    |                                                               | Name (a   | scending)          | 🖌 🔍 Se    | <b>Q</b> Search Tags |            |
|         |                                                               | Sort By   |                    |           | _                    |            |
|         |                                                               | Name (a   | scending)          |           | Taq                  |            |
| lter?   | Name (descending)utsidepapersTagCommonly Used Tagsup?with tag |           | papers<br>with tag |           |                      |            |
| 6       | Acute Chest                                                   | Least Use | d Tags             | $\otimes$ |                      |            |
|         | Syndrome                                                      |           |                    |           |                      |            |
| 6       | Acute liver failure                                           |           | ۲                  | $\oslash$ | $\otimes$            | $\bigcirc$ |
| ſ       |                                                               |           |                    |           |                      |            |
| 6       | Acute lymphoblastic<br>leukemia                               |           | 8                  | $\oslash$ | ۲                    |            |
|         | 1                                                             |           |                    |           |                      |            |

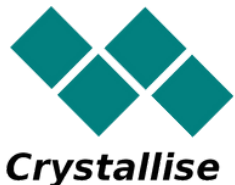